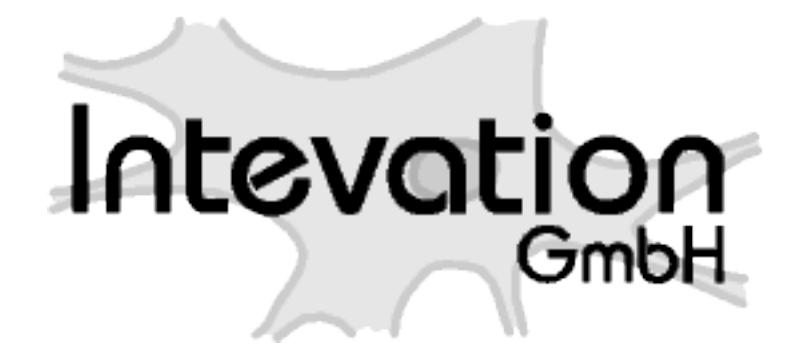

## InteProxy Server Dokumentation Release 1.0.2

**Bjoern Schilberg** 

03.09.2010

# Inhaltsverzeichnis

| 1  | Eine kurze Einführung         1.1       Unterstützte OWS-Absicherungs-Methoden                                                                                                    | <b>1</b><br>1                |  |  |  |  |  |  |
|----|----------------------------------------------------------------------------------------------------|------------------------------|--|--|--|--|--|--|
| 2  | Download                                                                                                    |                              |  |  |  |  |  |  |
| 3  | Anforderungen                                                                                                    |                              |  |  |  |  |  |  |
| 4  | Installation von InteProxy Server für Debian Lenny4.1Installieren des Apache HTTP Server 24.2Herunterladen des InteProxy Servers4.3Anpassen und Umwandeln der InteProxy Konfigurationsdatei4.4Einrichten des InteProxy Servers als seperaten VirtualHost  | <b>7</b><br>7<br>7<br>7<br>8 |  |  |  |  |  |  |
| 5  | Installation des InteProxy Server für openSuSE 10.35.1Installieren des Apache HTTP Server 25.2Herunterladen des InteProxy Servers5.3Anpassen und Umwandeln der InteProxy Konfigurationsdatei5.4Einrichten des InteProxy Servers als seperaten VirtualHost | 9<br>9<br>9<br>9<br>10       |  |  |  |  |  |  |
| 6  | Installation des InteProxy Server für Windows Server 2003 (SP2)I6.1Installieren des Apache HTTP Server 2I6.2Herunterladen des InteProxy ServersI6.3RewriteRule-KonfigurationsdateiI6.4Einrichten des InteProxy Servers als seperaten VirtualHostI         | 11<br>11<br>11<br>11<br>12   |  |  |  |  |  |  |
| 7  | VirtualHost Konfigurationsdatei                                                                                                    | 13                           |  |  |  |  |  |  |
| 8  | Konfigurationsdatei inteproxy.cfg                                                                                                    | 15                           |  |  |  |  |  |  |
| 9  | ProxyRemote                                                                                                    | 17                           |  |  |  |  |  |  |
| 10 | URL Rewriting in WMS Capabilites110.1Vorraussetzungen110.2Konfiguration110.3Test2                                                                                                    | <b>19</b><br>19<br>19<br>20  |  |  |  |  |  |  |
| 11 | Erster Test       11.1       Nutzerdaten       11.2         11.2       Nutzung von InteProxy Server       11.2                                                                                                    | <b>21</b><br>21<br>21        |  |  |  |  |  |  |

| 11.3    | Einfacher Funktionstest (über Web-Browser) | <br> | <br> | <br>21 |
|---------|--------------------------------------------|------|------|--------|
| 12 Link | liste                                      |      |      | 23     |

# Eine kurze Einführung

Der InteProxy Server ist eine Zugangshilfe für Klienten-Anwendungen zu einer sicheren Geodateninfrastruktur. Derartigen Anwendungen ermöglicht der InteProxy Server eine sichere Übertragung per Secure Sockets Layer (SSL) sowie eine Benutzeranmeldung am sicheren OGC Web Service (OWS) zu nutzen, sofern die Klienten-Anwendungen dies nicht selbst vermögen.

## 1.1 Unterstützte OWS-Absicherungs-Methoden

Zur Absicherung des OGC Web Services wird der deegree OWS-Proxy durch den InteProxy Server unterstützt. Hierbei werden die URL-Parameter user= und password= gesetzt. In Verbindung mit HTTPS kann jeder OWS Server, der genau diese URL-Parameter verwendet, bedient werden.

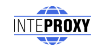

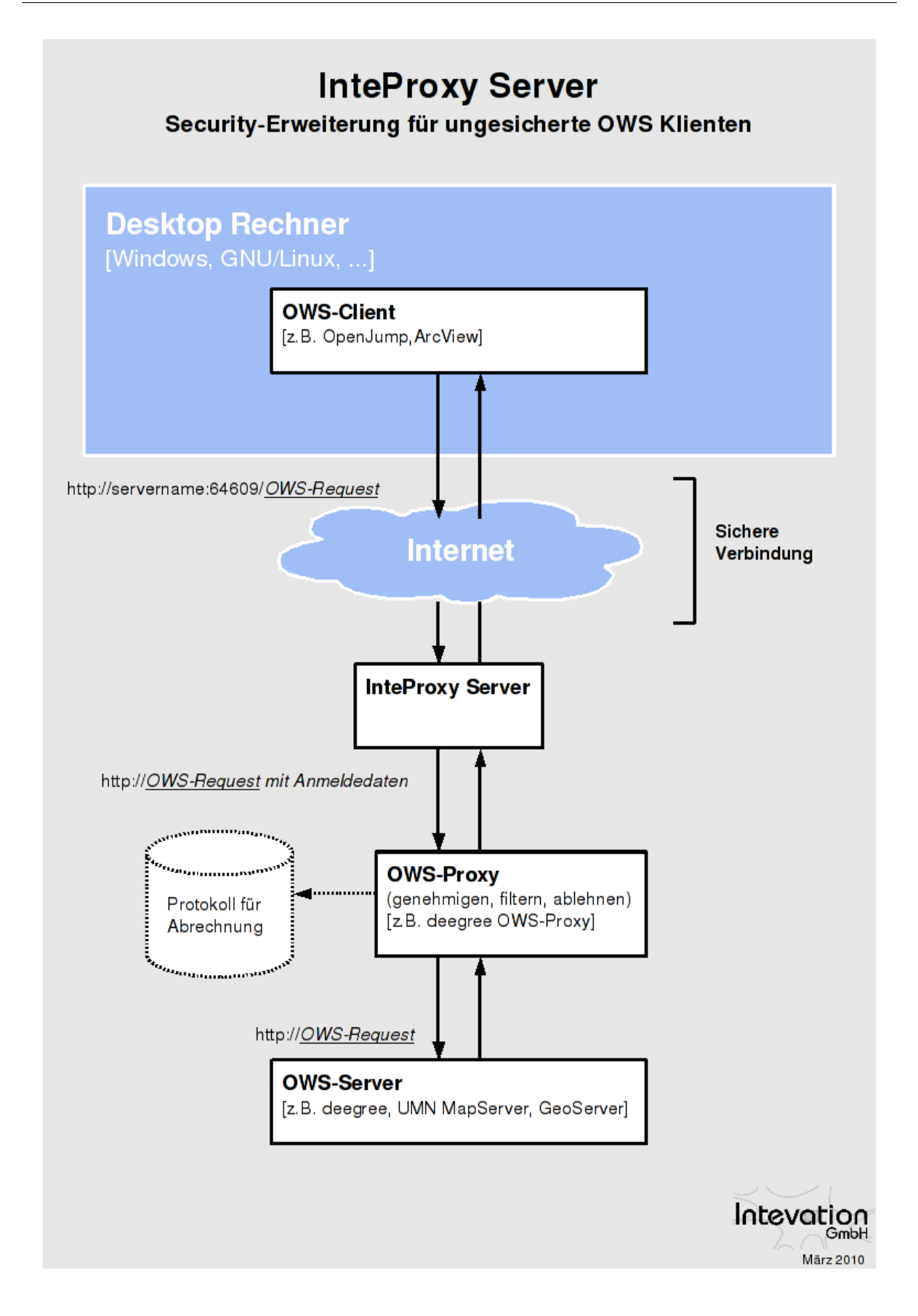

# Download

Die aktuellsten Versionen des InteProxy Servers befinden sich unter: http://inteproxy.wald.intevation.org. InteProxy Server ist Freie Software und unter der GNU GPL (Version 2) lizensiert.

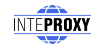

# Anforderungen

Der InteProxy Server benötigt einen Apache HTTP Server 2 und die folgenden Apache-Module:

- mod\_rewrite
- mod\_authz\_host (Modul erst ab Apache Version 2.1 verfügbar)
- mod\_proxy
- mod\_proxy\_http
- mod\_ssl
- optional für ProxyRemote:
  - mod\_proxy (Modul erst ab Apache Version 2.2.15 verfügbar)
- optional für URL Rewriting im WMS Capabilities:
  - mod\_substitute (Modul erst ab Apache Version 2.2.7 verfügbar)
  - mod\_filter (Modul erst ab Apache Version 2.1 verfügbar)

Für die Ausführung des create-rewrite-rules.py Skripts werden zusätzlich eine Python-Umgebung und das Python-Paket lxml benötigt.

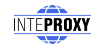

# Installation von InteProxy Server für Debian Lenny

Die folgende Beschreibung der Installation des InteProxy Servers bezieht sich auf eine Debian Lenny GNU/Linux-Distribution.

### 4.1 Installieren des Apache HTTP Server 2

Installieren Sie den Apache HTTP Server 2 mit Hilfe der Anweisung:

apt-get install apache2

Die benötigen Apache-Module werden hierbei bereits mit installiert.

### 4.2 Herunterladen des InteProxy Servers

Laden Sie das InteProxy Server Archive herunter (siehe *Download*) und entpacken Sie diese in das Verzeichnis /opt.

```
cd /opt
tar zxf InteProxy-SERVER-1.0.2.tar.gz
```

### 4.3 Anpassen und Umwandeln der InteProxy Konfigurationsdatei

Passen Sie sich die InteProxy Konfigurationdatei inteproxy.cfg Ihren Bedürfnissen an. Nach erfolgter Anpassung wandeln Sie die Konfigurationsdatei mit Hilfe des Skripts create-rewrite-rules.py aus dem Verzeichnis /opt/InteProxy-SERVER-1.0.2 in Apache RewriteRule Direktiven um.

```
./create-rewrite-rules.py --config-file=inteproxy.cfg -o \
server/conf/inteproxy-rewrite.conf
```

Sie benötigen zur Ausführung des Skripts create-rewrite-rules.py noch das Python-Paket lxml, gegebenenfalls müssen Sie es nachinstallieren.

```
apt-get install python-lxml
```

### 4.4 Einrichten des InteProxy Servers als seperaten VirtualHost

Um den InterProxy Server als seperaten VirtualHost zu betreiben, kopieren Sie hierfür aus dem Verzeichnis /opt/InteProxy-SERVER-1.0.2/server/conf die Beispiel-Konfigurationsdatei inteproxy.conf nach /etc/apache2/sites-available/. Sie können die Beispiel-Konfigurationsdatei auch als Vorlage für Ihre eigene Konfiguration verwenden.

Der Standard-Port des Inteproxy Servers ist 64609 . Ergänzen Sie daher in der Datei /etc/apache2/ports.conf noch die folgende Zeile:

Listen 64609

Aktivieren Sie nun den neu hinzugefügten VirtualHost.

a2ensite inteproxy.conf

Nach erfolgreicher Aktivierung des VirtualHost inteproxy laden Sie den Apache HTTP Server neu.

/etc/init.d/apache2 reload

# Installation des InteProxy Server für openSuSE 10.3

Die folgende Beschreibung der Installation des InteProxy Servers bezieht sich auf eine openSUSE 10.3-Distribution.

### 5.1 Installieren des Apache HTTP Server 2

Installieren Sie den Apache HTTP Server 2 mit Hilfe der des Kommandozeilenwerkzeugs zypper oder über das graphische Werkzeug Yast:

```
zypper install apache2
```

Die benötigen Apache-Module werden hierbei bereits mit installiert.

### 5.2 Herunterladen des InteProxy Servers

Laden Sie das InteProxy Server Archive herunter (siehe *Download*) und entpacken Sie diese in das Verzeichnis /opt.

```
cd /opt
tar zxf InteProxy-SERVER-1.0.2.tar.gz
```

### 5.3 Anpassen und Umwandeln der InteProxy Konfigurationsdatei

Passen Sie sich die InteProxy Konfigurationdatei inteproxy.cfg Ihren Bedürfnissen an. Nach erfolgter Anpassung wandeln Sie die Konfigurationsdatei mit Hilfe des Skripts create-rewrite-rules.py aus dem Verzeichnis /opt/InteProxy-SERVER-1.0.2/ in Apache RewriteRule Direktiven um.

```
./create-rewrite-rules.py --config-file=inteproxy.cfg -o \
server/conf/inteproxy-rewrite.conf
```

Sie benötigen zur Ausführung des Skripts create-rewrite-rules.py noch das Python-Paket lxml. Gegebenenfalls müssen Sie es mit zypper oder Yast nachinstallieren.

zypper install python-lxml

## 5.4 Einrichten des InteProxy Servers als seperaten VirtualHost

Um den InterProxy Server als seperaten VirtualHost zu betreiben, kopieren Sie hierfür aus dem Verzeichnis /opt/InteProxy-SERVER-1.0.2/server/conf die Beispiel-Konfigurationsdatei inteproxy.conf nach /etc/apache2/vhosts.d. Sie können die Beispiel-Konfigurationsdatei auch als Vorlage für Ihre eigene Konfiguration verwenden.

Der Standard-Port des Inteproxy Servers ist 64609 . Ergänzen Sie daher in der Datei /etc/apache2/listen.conf noch die folgende Zeile:

Listen 64609

Wenn Sie sich unsicher sind, wie Apache ihre vhost-Konfiguration interpretiert, nutzen Sie httpd2 -S. Falls SSL im Spiel ist, führen Sie statt dessen httpd2 -S -DSSL aus.

Nach erfolgreichem Test des neu eingerichteten VirtualHost inteproxy starten Sie den Apache HTTP Server neu.

rcapache2 restart

# Installation des InteProxy Server für Windows Server 2003 (SP2)

Die folgende Beschreibung der Installation des InteProxy Servers bezieht sich auf Windows Server 2003 (SP2).

## 6.1 Installieren des Apache HTTP Server 2

Laden Sie den Apache HTTP Server 2.0.59 mit SSL-Unterstützung für Windows von http://archive.apache.org/dist/httpd/binaries/win32/ herunter.

Installieren Sie den Apache HTTP Server 2.0.59 mit Hilfe des Windows Installers. Weitere Informationen zur Installation des Apache HTTP Server 2.0.59 finden Sie in der Apache Dokumentation Using Apache with Microsoft Windows.

Die benötigen Apache-Module werden hierbei bereits mit installiert.

## 6.2 Herunterladen des InteProxy Servers

Ab Apache 2.2 wird von der Apache Software Foundation empfohlen, nicht mehr eine einzelne Konfigurationsdatei einzusetzen, sondern sie in mehrere kleinere Teile aufzutrennen. Eine Praxis, die bei Linux-Distributionen schon seit Apache 2.0.50 auf unterschiedliche Weise verfolgt wurde. Auf einem Windows-System finden Sie bei einer Standardinstallation jetzt ebenfalls mehrere Unterverzeichnisse im /conf-Verzeichnis.

Die Einrichtung des InteProxy Server erfolgt nach den Empfehlungen der Apache Software Foundation. Laden Sie das InteProxy Server Archive herunter (siehe *Download*) und entpacken Sie dieses in das Verzeichnis C:\Programme\Apache Group\Apache2\conf.

## 6.3 RewriteRule-Konfigurationsdatei

Passen Sie sich die InteProxy-RewriteRule-Datei inteproxy-rewrite.conf Ihren Bedürfnissen an. Tauschen Sie in der Zeile mapgate den USERNAME und das PASSWORT durch das vom LGN übermittelte Passwort und Nutzername aus.

Nach erfolgter Anpassung kopieren Sie die Datei nach C:\Programme\Apache Group\Apache2\conf\InteProxy-SERVER-1.0.2\server\conf\inteproxy-rewrite.conf

inteproxy-rewrite.conf:

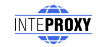

```
RewriteRule ^/inteproxy\-demo\.intevation\.org\/cgi\-bin\/frida\-wms$ \
https:/$0?user=meier&password=meier [QSA,P]
RewriteRule ^/www\.geobasisdaten\.niedersachsen\.de\/mapgate\/.*$ \
https:/$0?user=USERNAME&password=PASSWORT [QSA,P]
```

Bitte beachten Sie: Die Datei inteproxy-rewrite.conf darf in der Zeile RewriteRule keine Zeilenbrüche aufweisen. Die Zeilenbrüche dienen nur zur besseren Lesbarkeit.

RewriteRule definiert die eigentliche Umleitung. Sie kann mehrmals vorkommen, dabei ergibt jedes Vorkommnis eine eigene Umleitung. Die Reihenfolge der Umleitungen ist wichtig, da diese in der Reihenfolge ihres Vorkommens angewendet werden.

Erwartet als Parameter:

- 1. Ausdruck beschreibt die URLs, die umgeleitet werden sollen
- 2. Umleitung gibt die Umleitung an

Ausdruck beschreibt die URLs, die umgeleitet werden. Es ist ein Perl-kompatibler Regulärer Ausdruck (ohne Begrenzerzeichen, '/'). Vor dem Ausdruck kann zusätzlich ein Ausrufezeichen ('!') stehen, um den Regulären Ausdruck zu negieren.

Umleitung ist die URL, auf die umgeleitet wird, wenn der Ausdruck zutrifft.

Am Ende der RewriteRule können Sie noch optional einige weitere Optionen angeben, welche das Verhalten von mod\_rewrite steuern, falls die RewriteRule zutrifft. Diese werden in spitzen Klammern ([ bzw. ]) notiert. Wenn Sie mehrere angeben, trennen Sie diese durch Kommata. Folgende Optionen werden in der InteProxy-RewriteRule-Datei verwendet:

- QSA Diese Option müssen Sie angeben, wenn Sie an die Umleitung manuell einen neuen Query-String hängen und den alten dabei nicht komplett ersetzen wollen.
- P Diese Option sorgt dafür, dass ein Zugriff von dem Apache-Modul mod\_proxy aus auf die URL erfolgt. Dazu muss mod\_proxy aktiviert und die URL muss valide sein (sie muss unter anderem auf jeden Fall mit http://hostname beginnen).

Weitere Informationen finden Sie in der Apache Dokumentation URL Rewriting Guide und in der Dokumentation SELFHTML Umleitungen mit mod\_rewrite.

## 6.4 Einrichten des InteProxy Servers als seperaten VirtualHost

Der Standard-Port des Inteproxy Servers ist 64609. Ergänzen Sie daher in der Datei C:\Programme\Apache Group\Apache2\conf\httpd.conf noch die folgende Zeile:

#### Listen 64609

Um den InterProxy Server als seperaten VirtualHost zu betreiben, ergänzen Sie am Ende der Datei C:\Programme\Apache Group\Apache2\conf\httpd.conf noch die folgende Zeile:

Include conf/InteProxy-SERVER-1.0.2/server/conf/inteproxy-WindowsServer2003.conf

Wenn Sie sich unsicher sind, wie Apache ihre vhost-Konfiguration interpretiert, nutzen Sie das Programm Test Configuration aus Programme -> Apache HTTP Server 2.0.59 -> Configure Apache Server.

Nach erfolgreichem Test des neu eingerichteten VirtualHost inteproxy-WindowsServer2003 starten Sie den Apache HTTP Server zum Beispiel im Apache Service Monitor neu.

## VirtualHost Konfigurationsdatei

Um den InteProxy Server als Virtuellen Host hinzufügen, kopieren Sie die kommentierte Vorinteproxy.conf /etc/apache2/sites-available/ für die Dislage nach Debian openSuSE Distribution nach /etc/apache2/vhosts.d. Virtribution und für die Die Konfigurationsdatei inteproxy.conf übernimmt einiges an Automation. So tualHost erfolgt das Laden der benötigten Apache-Module plattform-spezifisch durch die Zeile Include /opt/InteProxy-SERVER-1.0.2/server/conf/platform-debian.conf für die Debian Distribution oder durch die Zeile Include /opt/InteProxy-SERVER-1.0.2/server/conf/platform-suse.conf für die openSuSE Distribution. Sollten Sie die Apache-Module bereits geladen haben, können Sie die Zeile einkommentieren.

Die benötigen Apache-Module lassen sich bei Bedarf mit dem Befehl a2enmod manuell laden .:

a2enmod authz\_host proxy proxy\_http rewrite ssl

Werden die Apache-Module nicht mehr benötigt, können diese manuell mit dem Befehl a2dismod entfernt werden.

a2dismod authz\_host proxy proxy\_http rewrite ssl

Hinweis: Sollten die oben genannten Apache-Module entfernt werden, läuft der InteProxy Server nicht mehr.

Die VirtualHost Konfigurationsdatei inteproxy.conf

```
<VirtualHost *: 64609>
ServerAdmin name@domain.de
DocumentRoot /opt/InteProxy-SERVER-1.0.2/server
TransferLog /opt/InteProxy-SERVER-1.0.2/server/logs/access_log
#Include /opt/InteProxy-SERVER-1.0.2/server/conf/platform-suse.conf
Include /opt/InteProxy-SERVER-1.0.2/server/conf/platform-debian.conf
RewriteEngine On
# RewriteLogLevel 0
RewriteLog /opt/InteProxy-SERVER-1.0.2/server/logs/rewrite.log
# Die Datei conf/inteproxy-rewrite.conf beinhaltet die RewriteRules für die
# aktuelle InteProxy Funktionalität. Sollte die Datei nicht existieren, lesen
# Sie im Kapitel 6 wie Sie eine erstellen können.
Include /opt/InteProxy-SERVER-1.0.2/server/conf/inteproxy-rewrite.conf
# Die Direktive Deny bestimmt, welche Hosts beziehungsweise Netzwerke vom
# Zugriff auf eine Server-Ressource ausgeschlossen sind; die gegensätzliche
# Direktive Allow ermöglicht es, bestimmten Hosts den Zugriff ausdrücklich zu
# gestatten.
```

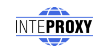

# Grundsätzlich darf kein Host auf die Inhalte des InteProxy Servers # Kontextes zugreifen, in dem die Direktive definiert ist. Niemand darf auf # URLs zugreifen, die mit / beginnen. <Directory /> Order Deny,Allow Deny from All </Directory>

# SSL Konfiguration.
# SSLProxyEngine muss eingeschaltet sein, damit https-Verbindungen zu anderen
# Rechner möglich sind.
SSLProxyEngine on

SSLProtocol **all** -SSLv2 SSLCipherSuite HIGH:MEDIUM:!ADH

</VirtualHost>

## Konfigurationsdatei inteproxy.cfg

Die Konfiguration der OWS-Proxydienste erfolgt über eine Konfigurationsdatei. Werden darin keine OWS-Dienste angegeben, verhält sich InteProxy Server wie ein normaler transparenter HTTP-Proxy. Dem Quelltext liegt eine beispielhafte Konfigurationsdatei inteproxy.cfg bei. Die Konfigurationsdatei beinhaltet die Services, die als OWS-Proxies fungieren. Bevor der InteProxy Server gestartet wird, muss die Konfigurationsdatei inteproxy.cfg mit dem Skript create-rewrite-rules.py in Apache RewriteRule Direktiven umgewandelt werden.

```
./create-rewrite-rules.py --config-file=inteproxy.cfg -o \
server/conf/inteproxy-rewrite.conf
```

Wird beim Starten von InteProxy Server keine Konfigurationsdatei angegeben, wird nach der Datei inteproxy.cfg im InteProxy Server-Hauptverzeichnis gesucht. Die Konfigurationsdatei legt darüber hinaus auch fest, ob eine Anmeldung gegen einen Proxy im internen Netzwerk nötig ist, um Dienste zu erreichen. Dazu müssen die Abschnitte [inteproxy] und [http\_proxy\_authentification] auskommentiert und angepasst werden. Eine beispielhafte Konfigurationsdatei ist die Datei inteproxy.cfg, die den Server inteproxy-demo.intevation.org als OWSProxy eingetragen hat.

```
# Demo configuration inteproxy.cfg for InteProxy Desktop.
#
# Diese Datei definiert, wie unterschiedliche entfernte Rechner
# angesprochen werden sollen.
# Alle Server werden über URLs im inteproxy-rules-Abschnitt
# definiert.
# Um abwärtskompatibel zu bleiben, wird das alte Format, wo
# jeder Server durch einen eigenen Abschnitt referenziert wurde,
# weiterhin unterstützt.
# Die Benennung der Abschnitte spielt keine Rolle, sie müssen
# nur eindeutig sein.
# Um diese Eindeutigkeit zu bewahren, bietet es sich an,
# den kompletten Domain-Namen auch als Abschnitts-Namen zu
# verwenden.
# In Zukunft können noch weitere InteProxy-Einstellungen in
# dieser Konfigurationsdatei abgelegt werden.
# InteProxy-spezifische Konfigurationseinträge folgen:
# !! WICHTIG:
# !! Sofern ein Intranet-Proxy mit Benutzer/Passwort-
# !! Authentifizierung verwendet wird, kommentieren Sie bitte
# !! die Abschnitte [inteproxy] und
# !! [http_proxy_authentification] aus und passen Sie Ihre
#
 !! Zugangsdaten entsprechend an.
```

```
# Anmeldung gegen einen Intranet-Proxy
```

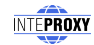

```
# [inteproxy]
# https_proxy=http_proxy_authentification
# http_proxy=http_proxy_authentification
#
# [http_proxy_authentification]
# host=upstream.proxy.url.com
# port=8080
# username=john
# password=secret
# Haupt-Abschnitt der Absicherungsregeln.
# Der urls-Abschnitt ist eine Liste von URLs. Jede URL muss in
# einer Zeile stehen. Ab der zweiten Zeile müssen die URLs
# eingerückt werden.
#
# Jede URL folgt diesem Schema:
    SCHEMA://[BENUTZER:PASSWORT@]RECHNERNAME[:PORT]/PFAD
#
#
# Die Zugangsdaten (BENUTZER und PASSWORT) sowie der Port (PORT)
# sind optional. Wenn kein Port angegeben wird, wird der
# Standardport angenommen.
# Das SCHEMA muss eines der folgenden unterstützten Schemen
# sein:
#
#
   owsproxy Der gegenüberliegende Rechner ist ein OWSProxy,
              der Authentifizierung und https benötigt.
#
#
   basicauth HTTP Basic Authorization über https
#
# Wenn BENUTZER oder PASSWORT spezielle Zeichen wie '%', ':',
# '@' und Nicht-ASCII Zeichen enthalten, müssen diese mit
# einem "%" gefolgt von 2 hexadezimalen Zeichen maskiert
# werden. Weitere Komplikationen können durch das Prozentzeichen
# entstehen, da es in URLs als Spezialzeichen gilt. Aber auch
# in dieser Konfigurationsdatei muss ein %-Zeichen durch ein
# weiteres Prozentzeichen verdoppelt werden. Ein Prozentzeichen
# müsste wie folgt maskiert werden: "%%25" anstatt "%".
# RECHNERNAME und PFAD-Teile der URL können "*"-Zeichen als
# Wildcards eingesetzt werden. Diese Wildcards werden auf 0
# und mehr Zeichen angewandt.
#
# Eine Wildcard im RECHNERNAMEN wird nur auf Diesen angewandt,
# gleiches gilt für den PFAD.
[inteproxy-rules]
urls=owsproxy://meier:meier@inteproxy-demo.intevation.org/cgi-bin/frida-wms
    owsproxy://USERNAME:PASSWORT@www.geobasisdaten.niedersachsen.de/mapgate/*
```

## **ProxyRemote**

Sollen Anfragen über einen Apache Proxy Server, welcher sich im Intranet befindet, nach außen durch eine Firewall geleitet werden, kann hier zu die Konfigurationsdirektive ProxyRemote verwendet werden. *ProxyRemote* benötigt das Apache-Module mod\_proxy.

Die Direktive *ProxyRemote* leitet Proxy-Anfragen, die der lokale Proxy empfangen hat, an einen anderen Proxy-Server weiter.

|-----| |------| | InteProxy | | proxy.remote | -> | Server | -> | :8080 | ->

Im nachfolgenden Beispiel werden alle Proxy-Anfragen an proxy.remote.com weitergeleitet:

ProxyRemote \* http://proxy.remote.com:8080

- Der erste Parameter ist das URL-Muster der Proxy-Anfragen: Beginn einer URL oder ein \* für beliebige URLs.
- Der zweite Parameter ist die vollständige URL des Remote-Servers.

Die *ProxyRemote* Konfigurationsdirektive sollte in die VirtualHost Konfigurationsdatei inteproxy.conf eingetragen. Nach erfolgter Anpassung sollte der Apache HTTP Server neu gestartet werden.

**Hinweis**: Für eine die HTTPS\_upstream-proxy Unterstützung benötigen Sie einen Apache Server ab Version 2.2.15! Eine Proxy Authentifizierung wird zur Zeit noch nicht unterstützt.

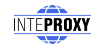

## **URL Rewriting in WMS Capabilites**

Das URL Rewriting ersetzt die URLs in den ausgelieferten Daten des Inteproxy Servers. So können beispielsweise die URL-Angaben in den OnlineResources des WMS Capabilites umgeschrieben werden.

#### 10.1 Vorraussetzungen

Das URL Rewriting benötigt die folgenden Apache-Module:

- mod\_substitute (Modul erst ab Apache Version 2.2.7 verfügbar)
- mod\_filter (Modul erst ab Apache Version 2.1 verfügbar)

### **10.2 Konfiguration**

Damit das URL Rewriting angewendet werden kann, müssen zu erst die benötigten Module geladen werden. Bitte stellen Sie sicher das die benötigten Module in der jeweiligen Konfiguration platform-\*.conf für Ihre Apache-Umgebung korrekt eingetragen sind. Beispielsweise müssen für Windows 2003 in der Datei platform-WindowsServer2003.conf folgende Zeilen stehen:

LoadModule filter\_module modules/mod\_filter.so LoadModule substitute\_module modules/mod\_substitute.so

Zusätzlich müssen in der VirtualHost Konfigurationsdatei ihrer Umgebung die Apache FilterProvider Direktive und die Apache FilterChain Direktive gesetzt sein. Hier ein Beispiel für Windows 2003 in der Datei inteproxy-WindowsServer2003.conf:

```
FilterProvider fixurls SUBSTITUTE \
Content-Type "/(application\057vnd.ogc.wms_xml|text\057xml)($|;)/"
FilterChain fixurls
```

**Bitte beachten Sie**: Das die Konfiguration der Direktiven **keine** Zeilenbrüche aufweisen dürfen. Die Zeilenbrüche dienen nur zur besseren Lesbarkeit.

Diese beiden Direktiven definieren eine *filter chain* um die URLs in der WMS Capabilities Antwort um zuschreiben.

Wichtig: Die WMS Capabilities Antworten müssen den MIME-Type/Content-Type application/vnd.ogc.wms\_xml besitzen.

Für die Aktivierung des URL Rewritings muss mit Hilfe der Konfigurationsdatei inteproxy.cfg und mit dem Skript create-rewrite-rules.py mit der Option --server-prefix zusätzlich eine Apache Substitute Direktive in der Datei inteproxy-rewrite.conf erstellt werden.

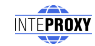

```
./create-rewrite-rules.py --config-file=inteproxy.cfg \
--server-prefix=http://<servername>:64609/ \
-o server/conf/inteproxy-rewrite.conf
```

Nach erfolgreicher Konfiguration starten Sie den Apache Webserver neu.

## 10.3 Test

Für einen einfachen Test, rufen Sie die folgenden URL (bsp. in einem Browser) auf:

```
http://<servername>:64609/inteproxy-demo.intevation.org/cgi-bin/frida-wms?
Request=GetCapabilities&Service=WMS&Version=1.1.0
```

Nach der erfolgreicher Konfiguration des Inteproxy Servers sollten das WMS Capabilities die geänderten URLs enthalten.

## **Erster Test**

Der InteProxy Server bietet die Möglichkeit als normaler HTTP-Web-Proxy zu arbeiten. Im Folgenden wird die Betriebsart als HTTP-Web-Proxy an Beispielen inklusive Konfigurationsschritten vorgestellt.

#### 11.1 Nutzerdaten

Um die Anwendungsbeispiele gegen den hier beschriebenen Demoserver zu nutzen, stehen Ihnen die folgenden Nutzerdaten im OWSProxy zur Verfügung. Server-URL:

http://inteproxy-demo.intevation.org/cgi-bin/frida-wms

#### Zwei Benutzerkonten stehen bereit:

- User/Passwort = meier/meier: Darf alle WMS Ebenen anschauen
- User/Passwort = schmidt/schmidt: Darf alle WMS Ebenen anschauen, außer den Straßen.

#### 11.2 Nutzung von InteProxy Server

Stellen Sie in Ihrer Anwendung der eigentlichen URL für den WMS Dienst den Text http://servername:64609/ voran, so wird für den WMS explizit der InteProxy Server angesprochen.

#### 11.3 Einfacher Funktionstest (über Web-Browser)

Mit diesem Test wird geprüft, ob InteProxy Server grundsätzlich bei Ihnen funktioniert und auch nicht durch Firewalls blockiert wird. Stellen Sie sicher, dass InteProxy Server gestartet ist. Um zu testen, ob der InteProxy Server korrekt funktioniert, öffnen Sie einen Web-Browser und geben Sie folgende URL ein:

```
http://servername:64609/inteproxy-demo.intevation.org/cgi-bin/frida-wms?
Request=GetMap
&Version=1.1.1&service=WMS
&layers=strassenall,sehenswuerdigkeiten
&format=image/png&width=200&height=200
&srs=epsg:31467&bbox=3427000,5787590,3444000,5800880
```

Der Browser stellt die Anfrage zunächst an InteProxy Server welcher auf Port 64609 auf dem Server auf Anfragen wartet. Nach Eingabe sollte im Browser dann eine Karte der Stadt Osnabrück erscheinen, denn der InteProxy Server führt dann die eigentliche nachfolgende WMS-Anfrage aus:

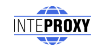

```
https://inteproxy-demo.intevation.org/cgi-bin/frida-wms?VERSION=1.1.1
&SERVICE=WMS&REQUEST=GetMap&layers=strassenall,sehenswuerdigkeiten
&format=image/png&width=200&height=200
&srs=epsg:31467&bbox=3427000,5787590,3444000,5800880
&user=meier&password=meier
```

Insbesondere wird natürlich nun über das sichere Protokoll "https" und nicht mehr über, http" kommuniziert. Darüber hinaus hängt der InteProxy Server die ihm bekannten Credentials user=meier&passwort=meier an die sichere URL an.

# Linkliste

- http://archive.apache.org/dist/httpd/binaries/win32/ (Apache HTTP Server Archive f
  ür historische win32 Versionen)
- http://codespeak.net/lxml/
- http://httpd.apache.org (Apache HTTP Server)
- http://httpd.apache.org/docs/2.2/mod/core.html (Apache Core Features)
- http://httpd.apache.org/docs/2.2/mod/mod\_auth\_basic.html (Apache Module mod\_auth\_basic)
- http://httpd.apache.org/docs/2.2/mod/mod\_authz\_host.html (Apache Module mod\_authz\_host)
- http://httpd.apache.org/docs/2.2/mod/mod\_filter.html (Apache Module mod\_filter)
- http://httpd.apache.org/docs/2.2/mod/mod\_proxy.html (Apache Module mod\_proxy)
- http://httpd.apache.org/docs/2.2/mod/mod\_proxy\_http.html (Apache Module mod\_proxy\_http)
- http://httpd.apache.org/docs/2.2/mod/mod\_rewrite.html (Apache Module mod\_rewrite)
- http://httpd.apache.org/docs/2.2/mod/mod\_ssl.html (Apache Module mod\_ssl)
- http://httpd.apache.org/docs/2.2/mod/mod\_substitute.html (Apache Module mod\_substitute)
- http://inteproxy.wald.intevation.org (InteProxy Security extension for unsecure OWS clients to secure spatial data infrastructures)
- http://www.debian.org/ (Debian GNU/Linux)
- http://www.gnu.org/licenses/old-licenses/gpl-2.0.html (GNU General Public License, version 2)
- http://www.python.org/ (Python Programming Language)
- https://wiki.deegree.org/deegreeWiki/iGeoSecurity (iGeoSecurity short description of iGeoSecurity)